# **Coherence Check from PCal Injection Data with Locked status**

Pil-Jong, Jung

Machine Learning Meeting, 1 February 2019

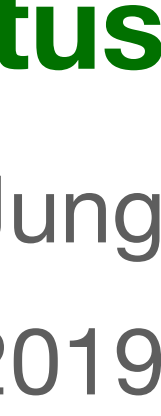

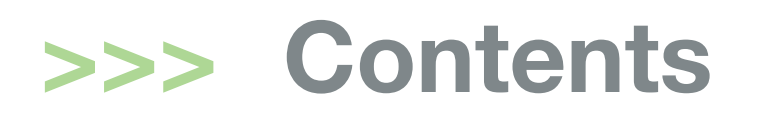

### **X-arm Locking status**

- |---> identified frame data in KISTI
- **|**--> selected datetime for analysis

### **Coherence Check**

- |--> method
- |--> result

### **Trigger Analysis with hveto**

--> status

Others

|---> specific details required DetChar tools for K1 Summary Page

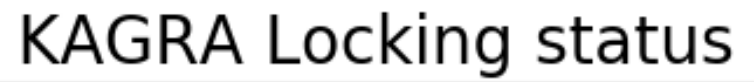

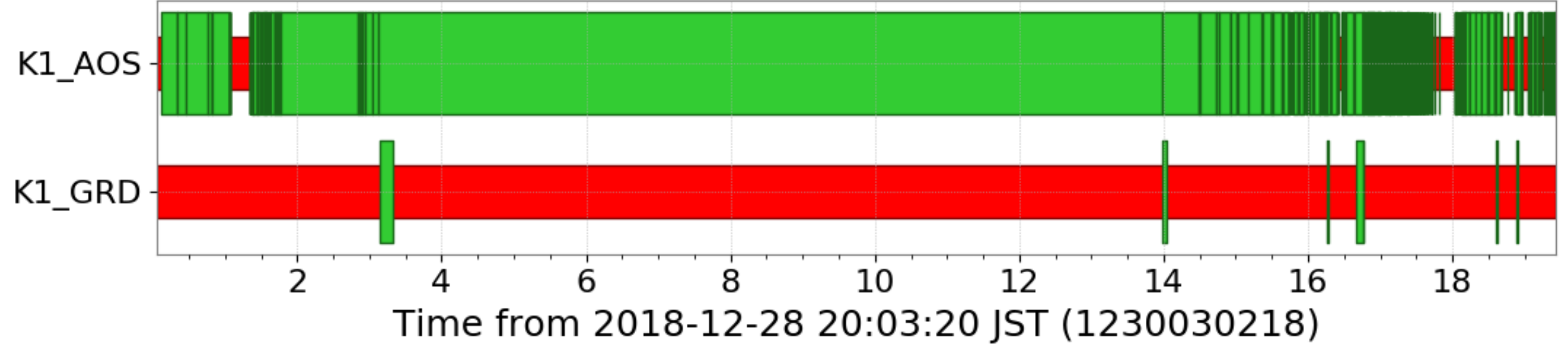

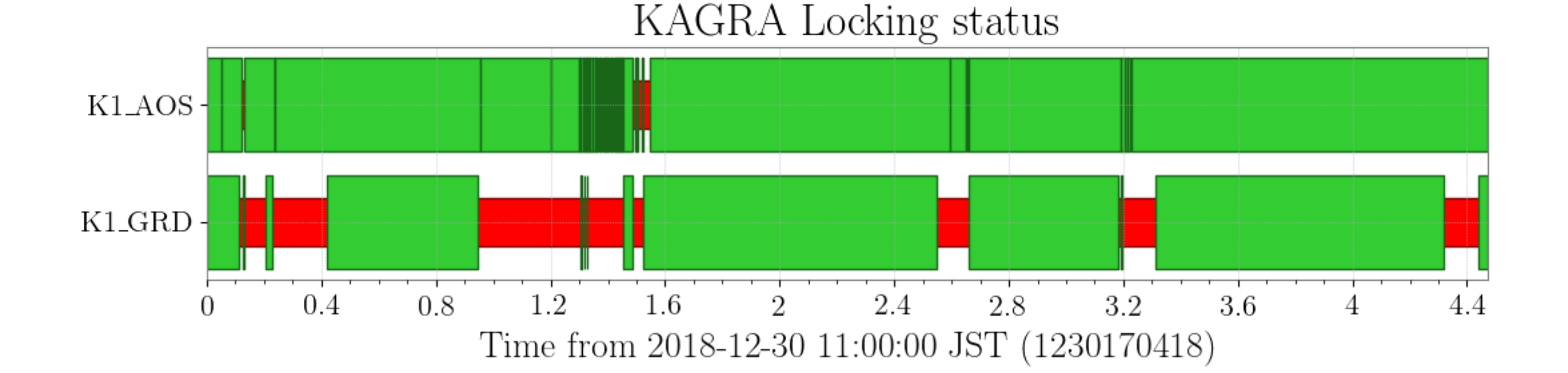

## X-arm Locking status

#### **Conditions**

- K1:AOS-TMSX\_GR\_PD\_OUT\_DQ > 300  $\bigcirc$
- K1:GRD-ALS\_PDHX\_STATE\_N > 900  $\bigcirc$

#### In 12300

- GPS 123000000 1230099968  $\bigcirc$ JST 11:39:42 28 Dec - 15:25:50 29 Dec 2018
- Unable to acquire locking state  $\bigcirc$

#### In 12301

- GPS 1230170418 1230186518  $\bigcirc$ JST 11:00~16:00 30 Dec 2018
- Able to acquire locking state in three sections  $\bigcirc$

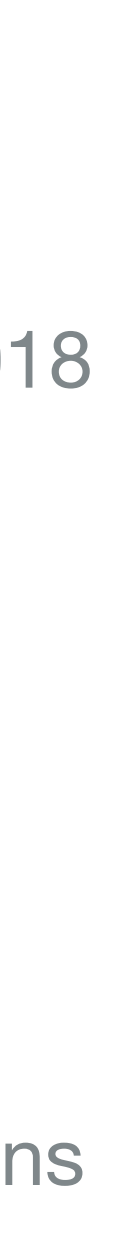

### >>> Selected datetime

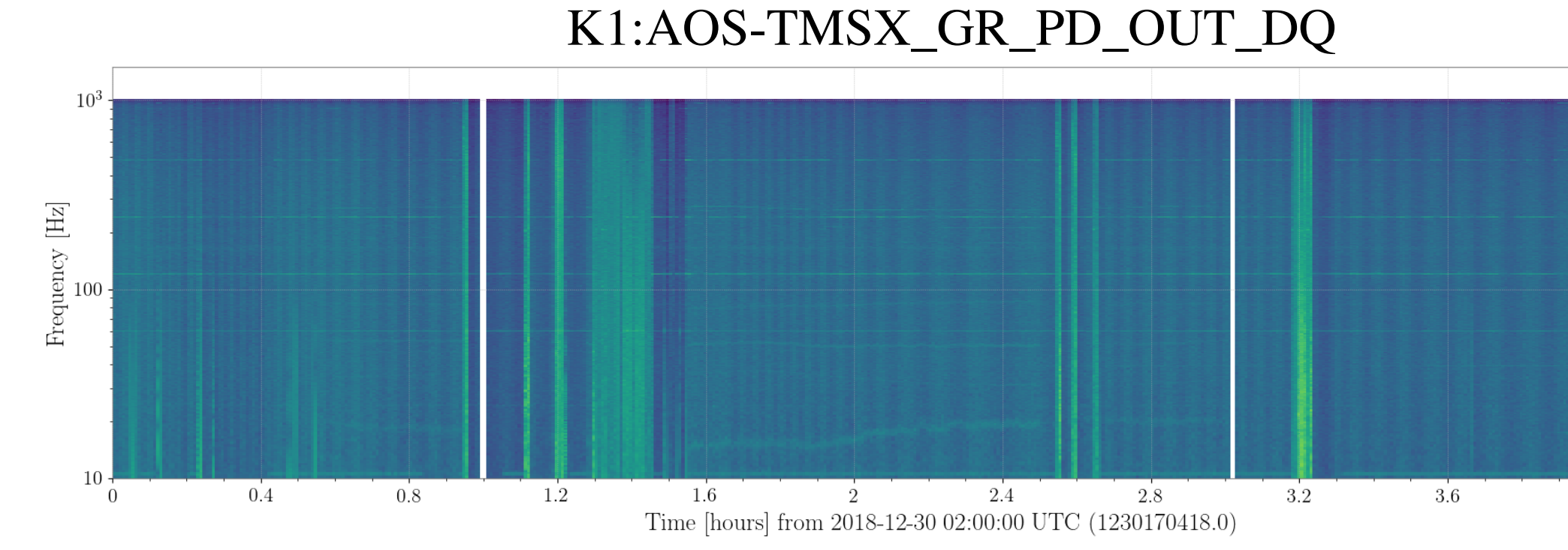

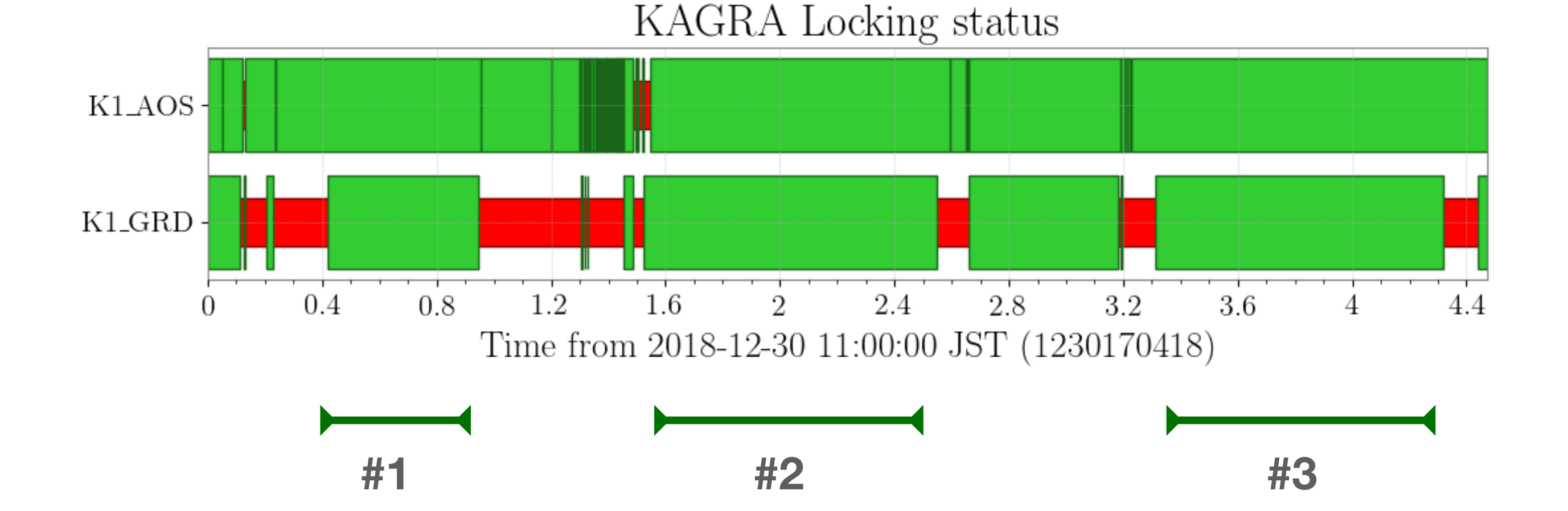

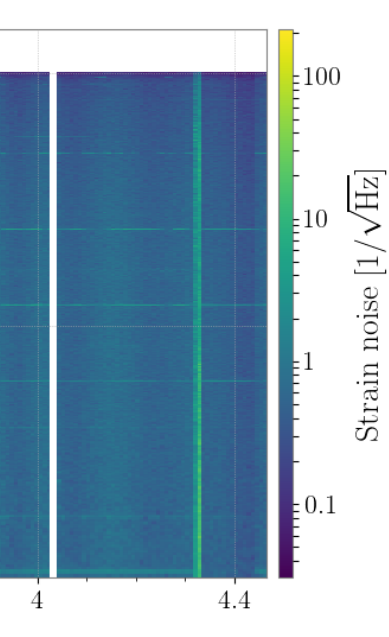

#### In 12301

GPS 1230170418 1230186518
JST 11:00~16:00 30 Dec 2018

#### • **#1 section**

- about 24 minute
- trigger data is secured
- **#2 section** 
  - about 55 minute
  - trigger data is NOT secured
- **#3 section** 
  - about 59 minute
  - trigger data is NOT secured

## **Coherence Check**

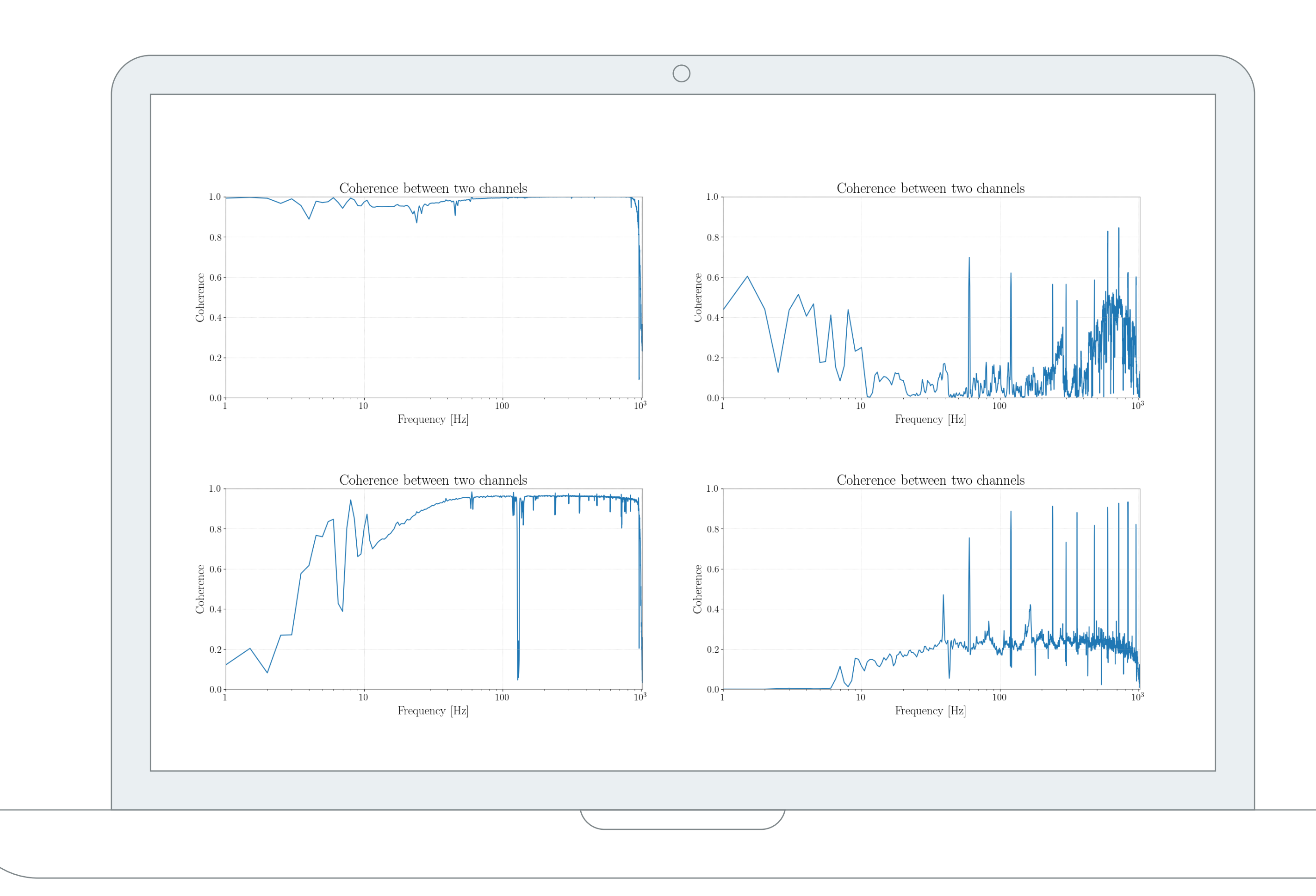

#### Requirements

- Difficult to identify plots one by one
- A way to easily identify coherence

#### Idea

- Take the average value of coherence
- $\odot$  and make html page

#### Selected segments

○ **#1** and **#3** 

one e

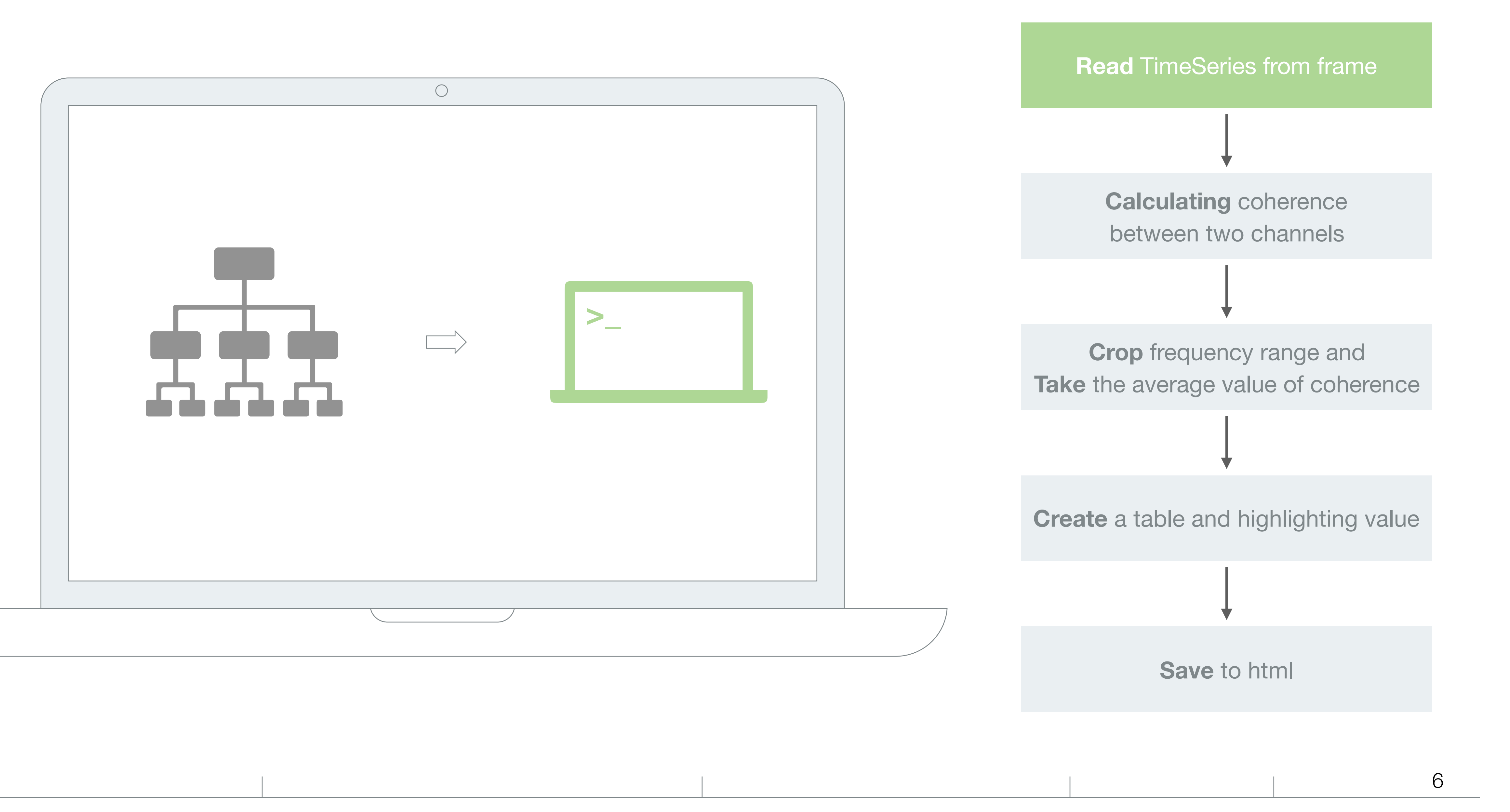

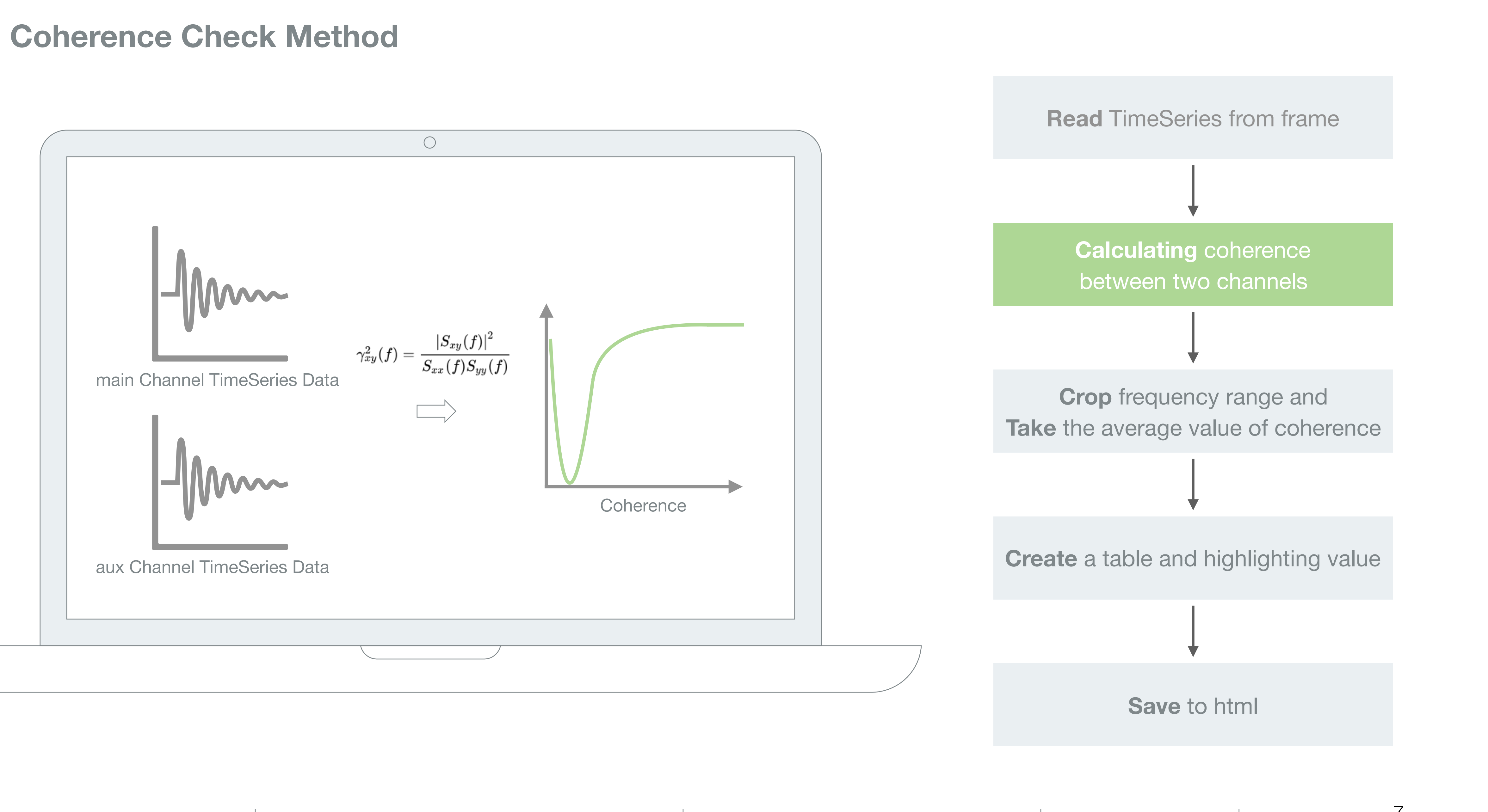

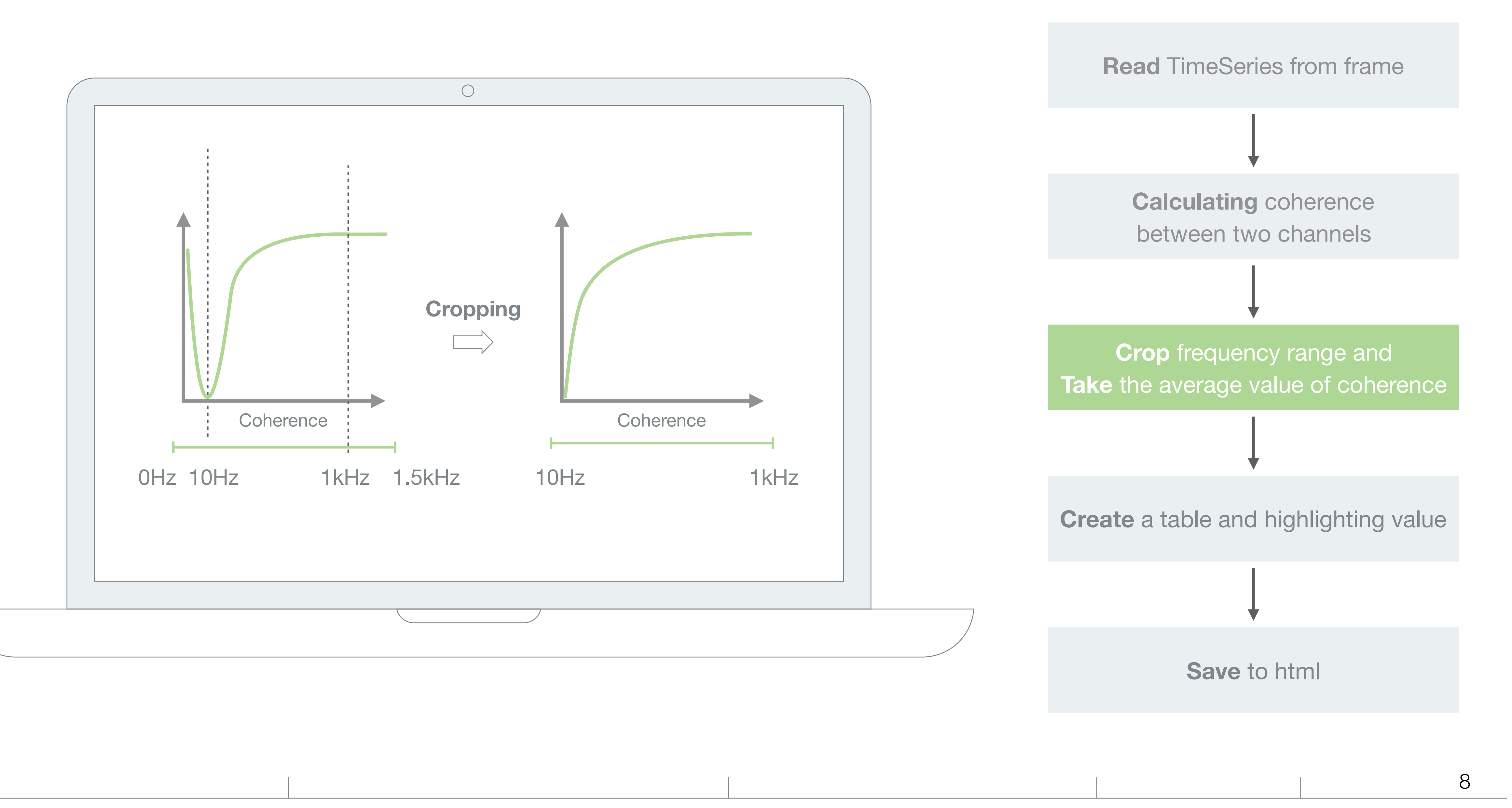

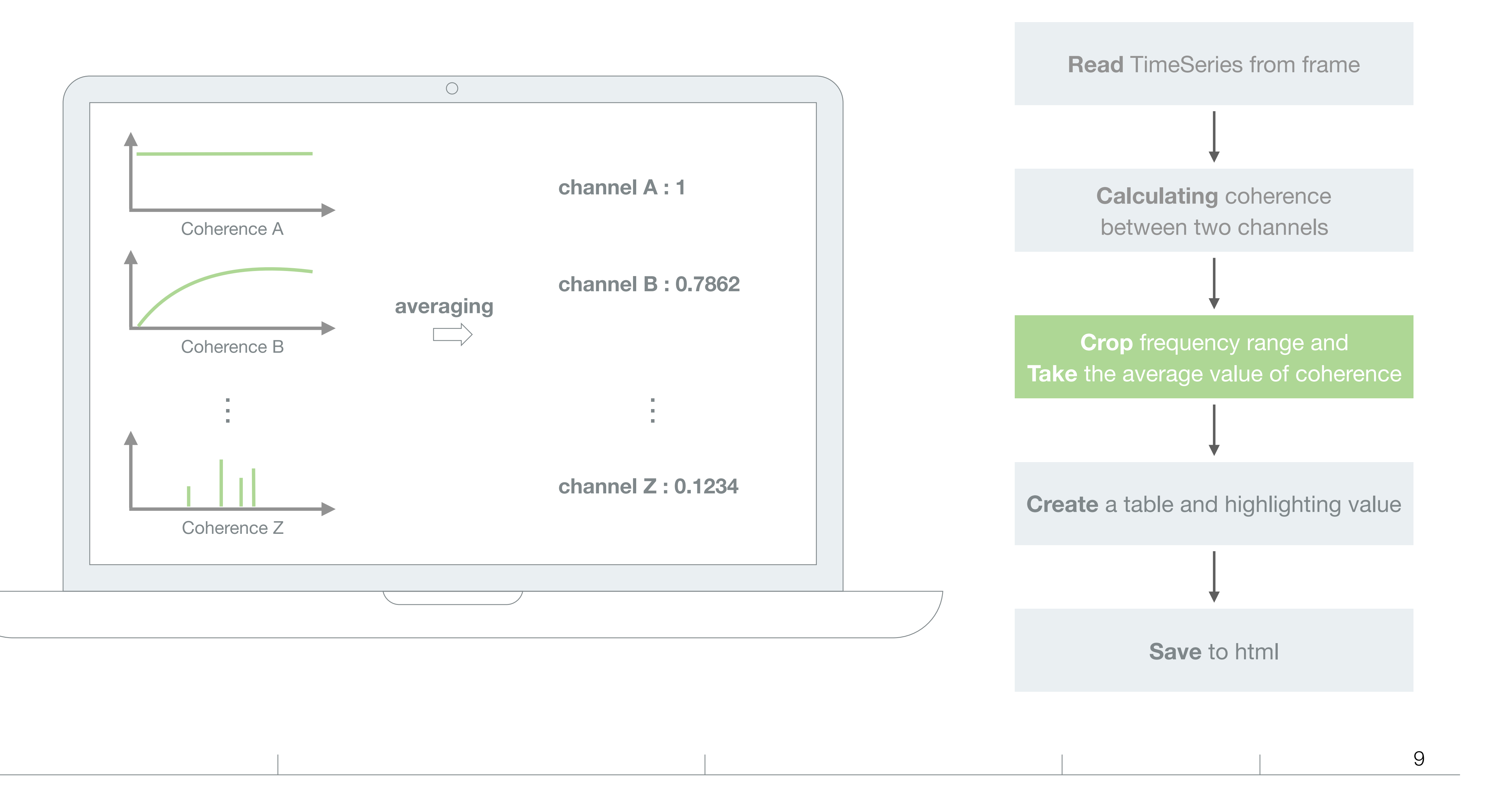

|                                                                      | 0 |       |     |
|----------------------------------------------------------------------|---|-------|-----|
| ch1 : main channel 1<br>ch2 : main channel 2<br>ch3 : main channel 3 |   |       |     |
| aux_channels                                                         |   | ch1   | cł  |
| aux_channels A                                                       |   | 0.976 | 0.0 |
| aux_channels B                                                       |   | 0.932 | 0.0 |
| aux_channels C                                                       |   | 0.001 | 0.1 |
| aux_channels D                                                       |   | 0.001 | _   |
| aux channels E                                                       |   | 0.123 | _   |

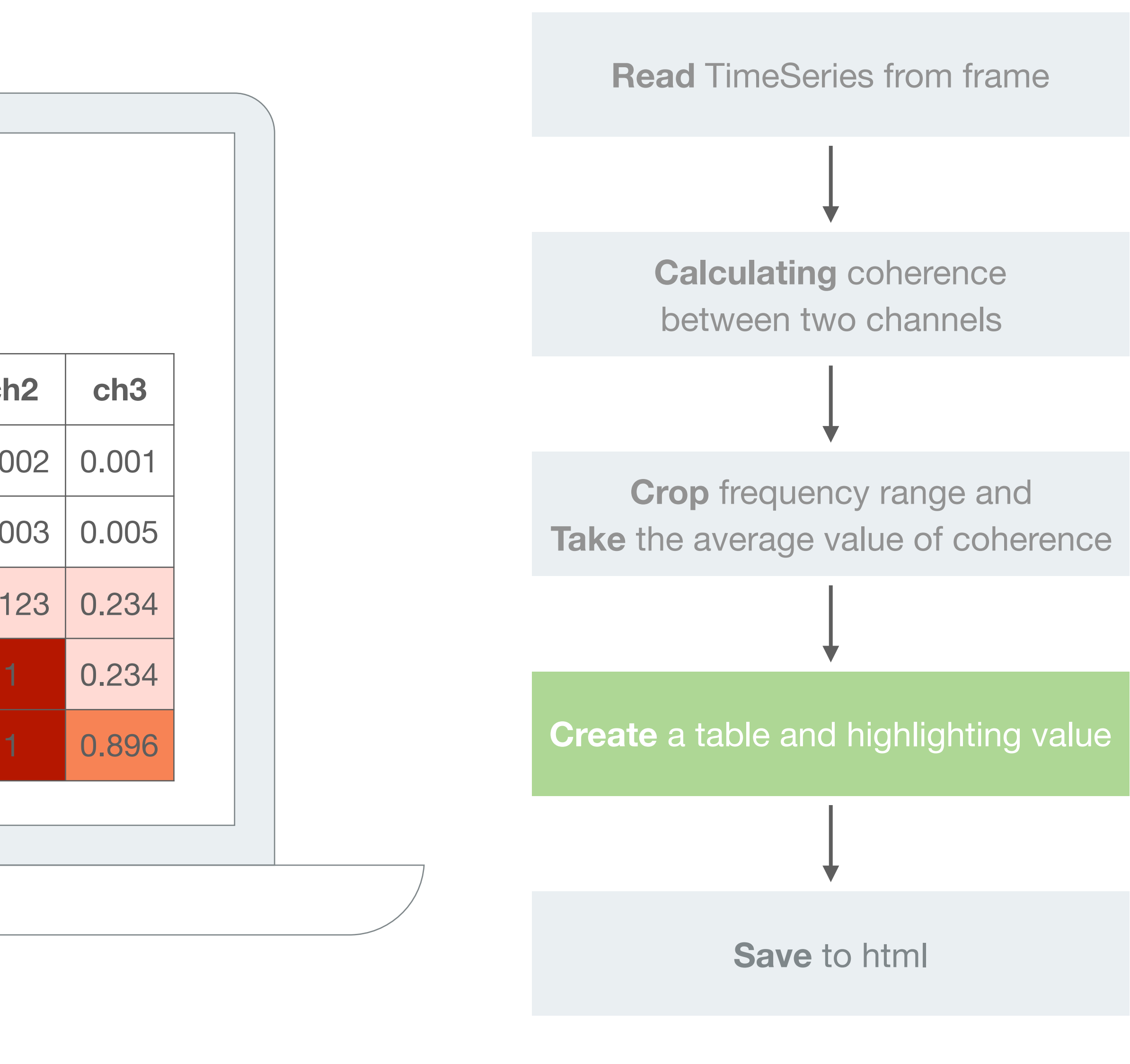

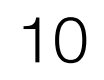

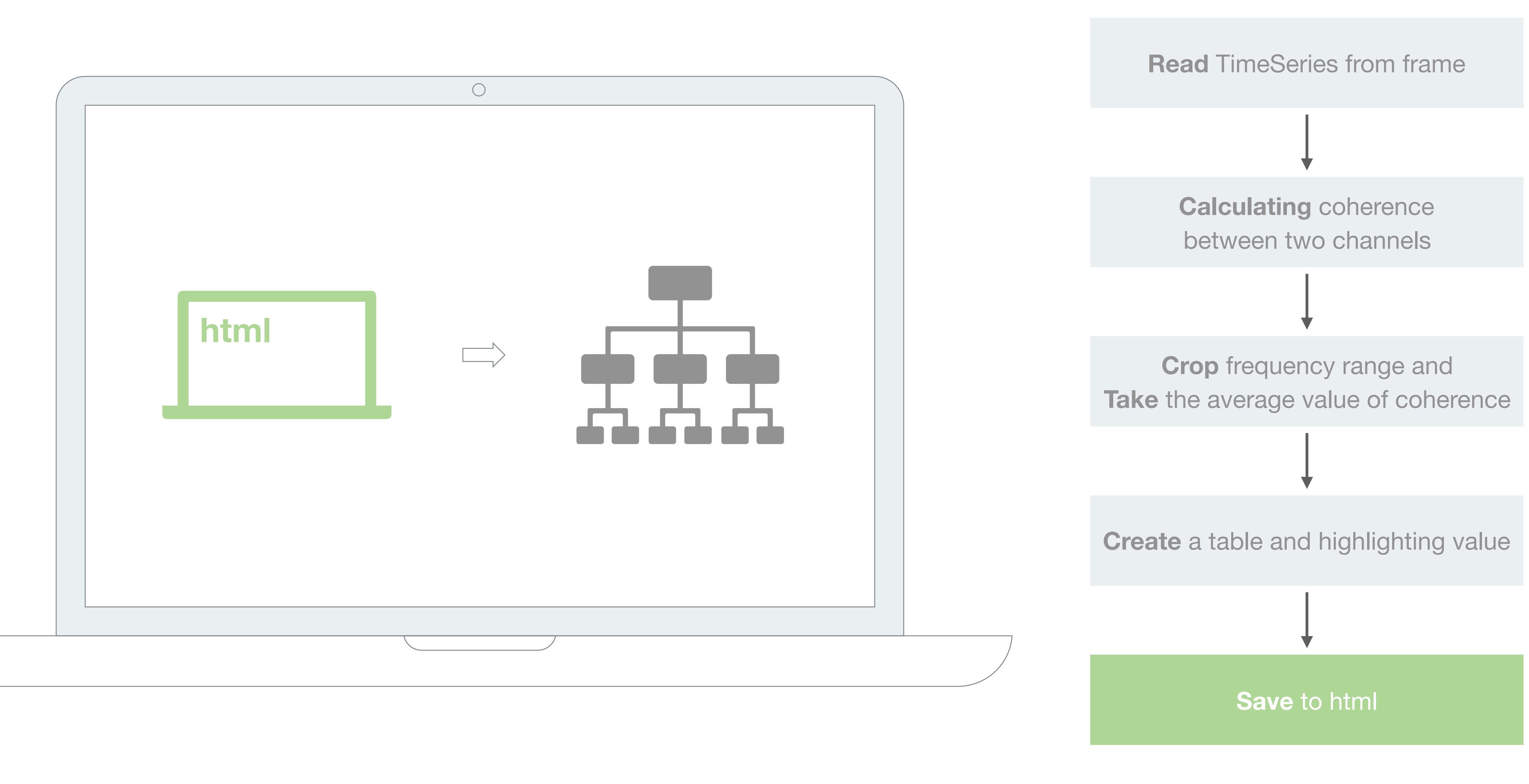

11

### >>> Coherence Check Results

| 0                                                       |                      |             |            |
|---------------------------------------------------------|----------------------|-------------|------------|
| 1ain Channel 1 (ch1) = K1:AOS-TMSX_GR_PD_OUT_DQ         |                      |             |            |
| Main Channel 2 (ch2) = K1:AOS-TMSX_IR_PD_OUT_DQ         |                      |             |            |
| Vain Channel 3 (ch3) = K1:LSC-CARM_SERVO_SLOW_DAQ_OUT_E | DQ<br>0 1Hz 1        |             |            |
|                                                         | 5.1112 J             |             | -h 2       |
|                                                         | <u>СПІ</u><br>0.0592 | <u>сп</u> 2 | <u>СПЗ</u> |
| KI:ALS-DRIFTX_SERVO_INZ_DQ                              | 0.0583               | 0.0337      | 0.0551     |
| <1:ALS-DRIFTY_SERVO_DQ<br><1:ALS-DRIFTY_SERVO_IN2_DQ    | nan                  | nan         | nan        |
| K1:ALS-DRIFTY_SERVO_OUT_DQ                              | nan                  | nan         | nan        |
| K1:ALS-GEN_MON_OUT_DQ                                   | 0.2212               | 0.0436      | 0.0337     |
| K1:ALS-PDHX_FAST_DAQ_OUT_DQ                             | 0.0037               | 0.0052      | 0.007      |
| K1:ALS-PDHX_MIXER_DAQ_OUT_DQ                            | 0.1776               | 0.0442      | 0.1101     |
| K1:ALS-PDHX_SLOW_DAQ_OUT_DQ                             | 0.0579               | 0.0339      | 0.0559     |
|                                                         |                      |             |            |
|                                                         |                      |             |            |

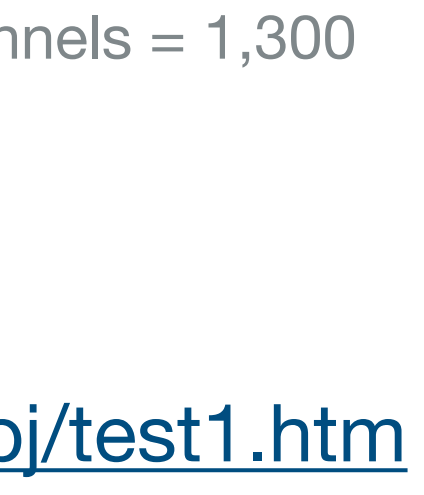

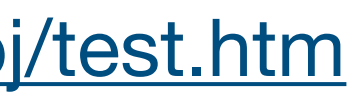

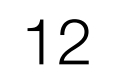

### >>> Coherence Check Results

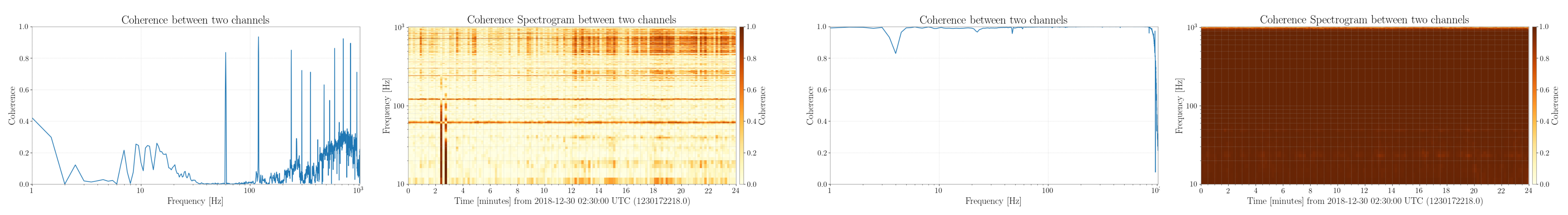

K1:ALS-GEN\_MON\_OUT\_DQ (value = 0.2212)

#### K1:AOS-TMSX\_GR\_QPD2\_PIT\_OUT\_DQ (value = 0.2141)

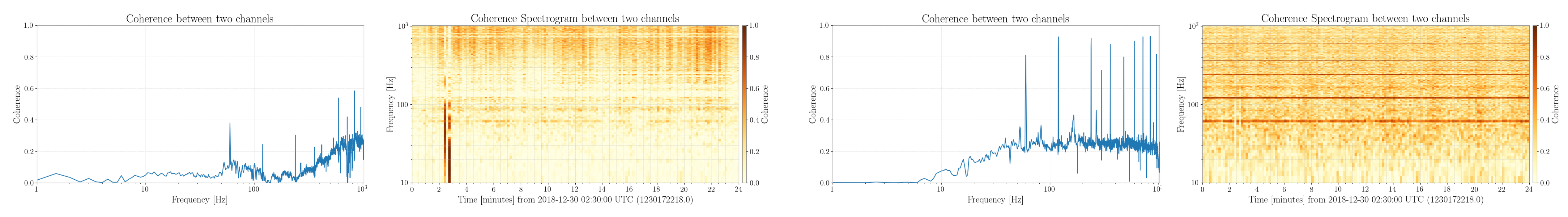

- selected segment : #1
- main channels : K1:AOS-TMSX\_GR\_PD\_OUT\_DQ

#### K1:ALS-XARM\_REFL\_OUT\_DQ (value = 0.9764)

#### K1:IMC-REFL\_QPDA2\_RF14\_Q\_YAW\_OUT\_DQ (value = 0.2482)

more details in #1 : <u>KAGRA Dropbox</u> more details in #3 : <u>KAGRA Dropbox</u>

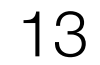

### **Trigger Analysis with hveto**

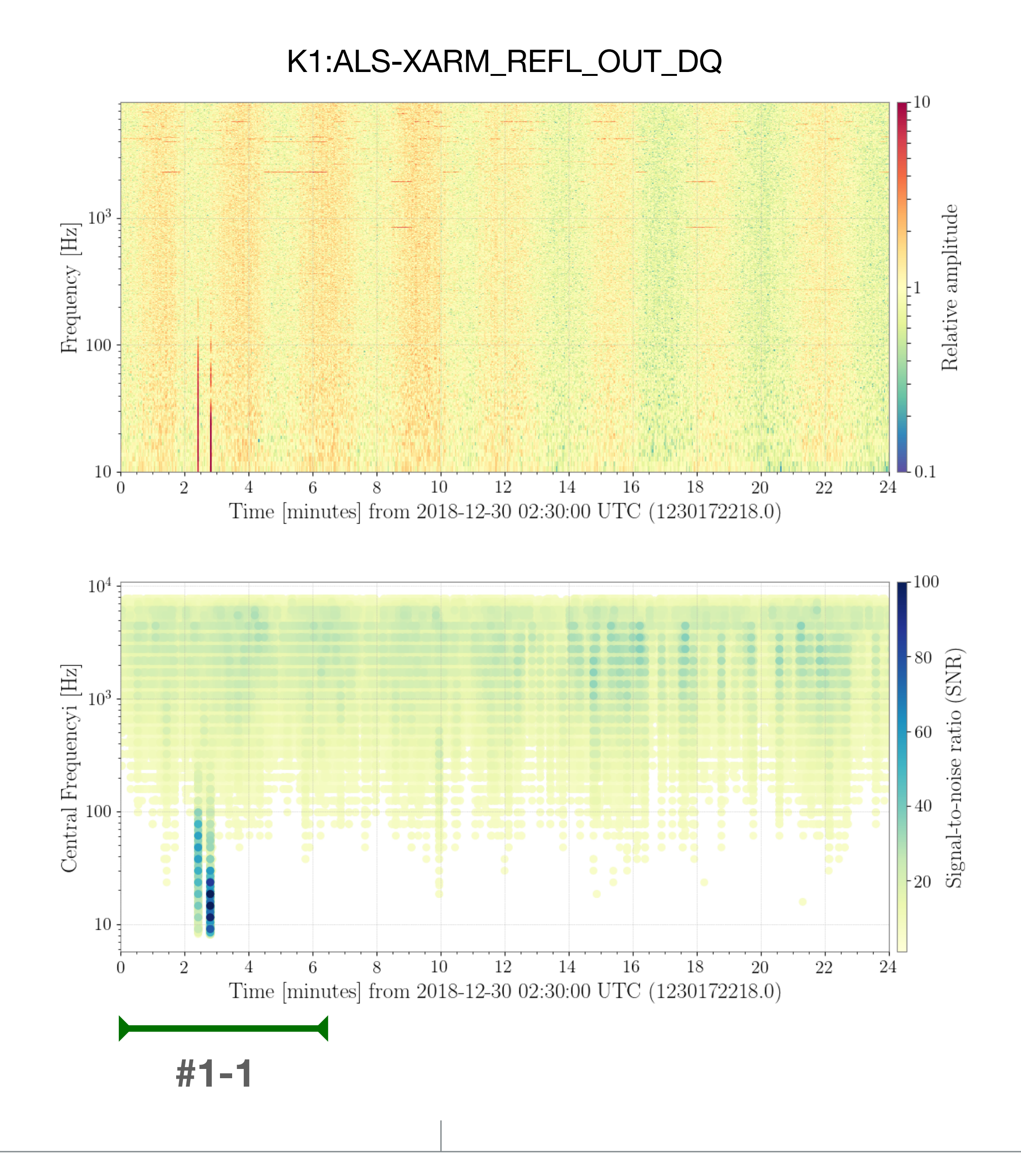

#### **Requirements**

- we want to know more information that was not revealed by coherence calculation
- we want to find channels that has a correlation with  $\bigcirc$ triggers

#### **Injection segment**

#1-1 : about 6 minute 30 second  $\bigcirc$ 

#### **Selected channels**

- K1:AOS-TMSX\_GR\_PD\_OUT\_DQ main\_channels :  $\bigcirc$ K1:AOS-TMSX\_IR\_PD\_OUT\_DQ K1:LSC-CARM\_SERVO\_SLOW\_DAQ\_OUT\_DQ
- aux\_channels :  $\bigcirc$ except coherence average value  $\leq 0.1$  or nan = 113

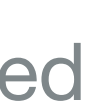

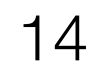

## >>> Trigger Analysis with hveto

## **Currently unavailable due to library errors in KISTI**

I will try to make it available in k1det1

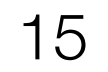

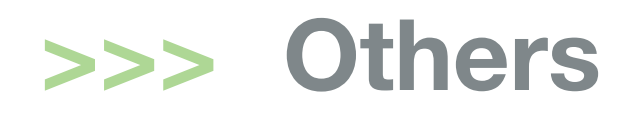

#### **Requested list for summary page tools**

- [Glithch pipeline]
- Omicron
- Omega-scan
- KleineWelle

- [Line pipeline]
- NoEMi
- FScan

### **Need more detailed information**

Whether we need to just install the software in k1sum0/1, Whether we need a tool to plot or, Whether something more is needed or not

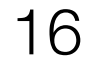